<u>Главная | Журнал | Ведение внеурочной деятельности |</u> Редактирование календарнотематического планирования для внеурочной деятельности

# Редактирование календарно-тематического планирования для внеурочной деятельности

В течение учебного года в КТП можно вносить изменения.

#### Как отредактировать КТП

Для редактирования КТП необходимо выполнить следующие действия:

Шаг 1. Перейдите в раздел «Внеурочная деятельность» → «Привязка учащихся к группам» → «Рабочие программы».

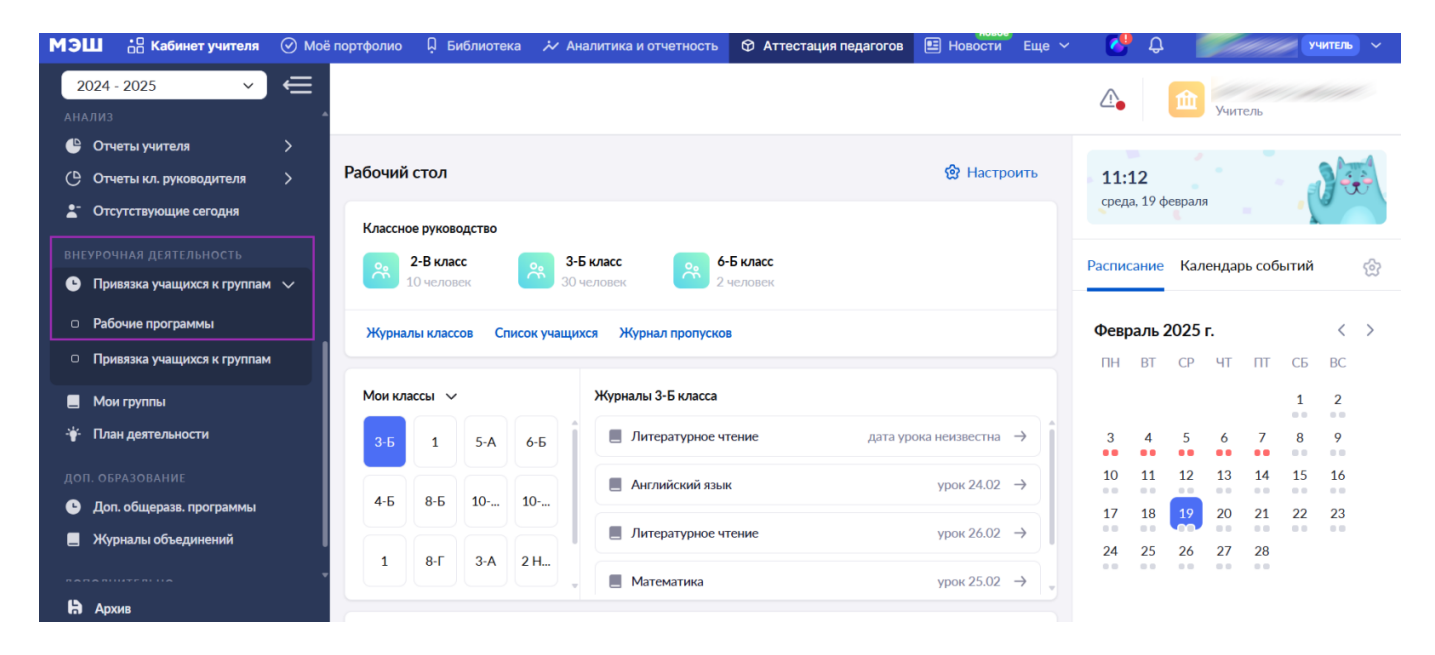

Переход в раздел «Рабочие программы»

**Шаг 2.** На открывшейся странице с помощью фильтров найдите нужную вам созданную рабочую программу.

| МЭШ 🔐 Кабинет учителя                                | иоё портфолио 📮 Библиотека \varkappa Аналитика и отчетность 🏾 Аттестация педагогов 🔳 Новости Еще 🗸 🛛 🛟 🗘    | учитель 🗸         |
|------------------------------------------------------|----------------------------------------------------------------------------------------------------|-------------------|
| 2024 - 2025 🗸                                        |                                                                                                    | читель            |
| <ul><li>Моё расписание</li><li>Иероприятия</li></ul> | Рабочие программы                                                                                           | + Новая программа |
| учебный процесс<br>• Поурочное планирование          | Фильтры                                                                                                    | ^                 |
| 📃 Журналы классов                                    | Направление* Форма* Параллель Препод                                                                        | даватель          |
| 🔄 Домашние задания                                   | Все ч Все ч Выберите значение ч Выб                                                                         | ерите значение 🗸  |
| Проекты и исследования Анализ                        | программы без созданных групл                                                                               |                   |
| 🕒 Отчеты учителя                                     | Я и мои возможности  ×     Я и моё здоровье  ×    Я и моё обучение  ×   Я и общество  ×   Я и професс       | ия × Сбросить все |
| ВНЕУРОЧНАЯ ДЕЯТЕЛЬНОСТЬ                              | Я и творчество × Беседа × Благотворительная акция × Военно-патриотическое объединение ×                     |                   |
| Привязка учащихся к группам                          |                                                                                                    |                   |
| 📃 Мои группы                                         | Теография × Дартс × Классный час × Клуб × Консультация × Конференция ×                                      |                   |
| 🛉 План деятельности                                  | Коррекционно-развивающее занятие × Краеведческая работа × Круглый стол × Кружок ×                           |                   |
| <b>Н</b> Архив                                       | Кружок бальных танцев × Курсы Живописи × Летняя практика (выездная) × Литературная гостина                  | ая ×              |
|                                                      | Мастерская 1 $	imes$ Мастерская Деда Мороза $	imes$ Общественно полезная практика $	imes$ Олимпиада $	imes$ |                   |

### Настройка фильтров

Шаг 3. Откройте программу внеурочной деятельности.

| МЭШ 🗄 Кабинет учителя 📀 Мой                                                                                                    | а портфолио 📮 Библиотека 😿 Аналитика и отчетность 😙 Аттестация пе                                                                                                    | дагогов 🖹 Новости 📀 Справка                                                                                                    | C 🖓                                                                                                    | Jum        | учитель 🗸  |
|----------------------------------------------------------------------------------------------------|----------------------------------------------------------------------------------------------------|----------------------------------------------------------------------------------------------------|----------------------------------------------------------------------------------------------------|------------|------------|
| 2024 - 2025 ✓<br>МОИ ИНСТРУМЕНТЫ<br>Моё расписание<br>Мероприятия<br>УЧЕСНЫЙ ПРОЦЕСС<br>Поурочное планирование<br>Хурналы классов ><br>Домашине задания<br>Порокты и исследования<br>Анализ<br>Отчеты учителя > | × Я и мои возможности ×<br>Я и профессия × Я и творчество × Беседа × Благотв<br>География × Дартс × Классный час × Клуб × К<br>Коррекционно-развивающее занятие × Краеведческая работа<br>Курсы Живописи × Летняя практика (выездная) × Литерат<br>Общественно полезная практика × Олимпиада × Поиское<br>Публичное выступление (тестовая форма) × Разговор о важном<br>Секция × Сетевое сообщество × Слёт × Соревнован<br>Школьное научное общество × Экскурсия × Юношеская о | Я и моё здоровье × Я и моё обуче<br>орительная акция × Военно-патрио<br>онсультация × Конференция ×<br>× Круглый стол × Кружок ×<br>урная гостиная × Мастерская 1 ×<br>пое исследование × Проектная деят<br>ООО × Разговоры о важном ×<br>ие × Студия × Урок Мужеств<br>организация × тест 16.05 × | ние × Я и общество ×<br>тическое объединение ×<br>Кружок бальных танцев ×<br>Мастерская Деда Мороза<br>тельность ×<br>Россия - мои горизонты ×<br>а × Фестиваль × | C6         | росить все |
| ВНЕУРОЧНАЯ ДЕЯТЕЛЬНОСТЬ<br>● Привязка учащихся к группам ><br>■ Мои группы<br>План деятельности       Доп. обрАзование       Огограммы                                                                          | Реестр программ внеурочной деятельности Программа Ба_тест Я и мои возможности / Коррекционно-развивающее занятие                                                                                                    | Автор                                                                                                    | Преподаватели                                                                                                    | Занятий: 7 |            |
| <b>Н</b> Архив                                                                                                    | Отображать по 10 🗸                                                                                                    |                                                                                                    |                                                                                                    | <          | 1 >        |

Программа внеурочной деятельности

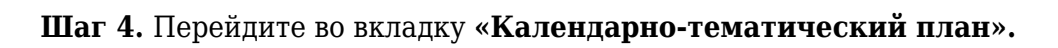

| МЭІ | Кабинет учителя             | 🕢 Moë i | портфолио            | 으 Орган                    | изация обучени                    | ия 🗘 Библиоте                        | ка 🏵 Аттестация педагогов                                                                                      | Новое Новости | 📀 Справка     | C 🚱         | учит            | тель 🗸  |
|-----|-----------------------------|---------|----------------------|----------------------------|-----------------------------------|--------------------------------------|----------------------------------------------------------------------------------------------------|---------------|---------------|-------------|-----------------|---------|
| 20  | 024 - 2025 ×                | €       | Параллел             | И                          | 5                                 | 5                                    |                                                                                                    |               |               |             |                 |         |
|     |                             |         |                      |                            |                                   |                                      |                                                                                                    |               |               |             |                 |         |
| e   | Поурочное планирование      |         | Автор про            | ограммы                    | 1                                 |                                      | hand a start of the second second second second second second second second second second second second second |               |               |             |                 |         |
|     | Журналы классов             | >       |                      |                            |                                   |                                      |                                                                                                    |               |               |             |                 |         |
| \$  | Домашние задания            |         | Планирог             |                            |                                   |                                      |                                                                                                    |               |               |             |                 |         |
| Ŷ   | Проекты и исследования      |         | Тематическ           | кий план                   | Каленларно-те                     | матический план                      |                                                                                                    |               | Имп           | ортиз файла | 🗸 + Лобавить и  | молуль  |
| АНА |                             |         |                      |                            | . an in the factor is             |                                      |                                                                                                    |               |               |             | ч досавлая      |         |
| ٩   | Отчеты учителя              | >       | 1 Moj                | цуль <b>1</b> .            |                                   |                                      |                                                                                                    |               | Ļ             | ↑ <b>₽</b>  | Тем: 1 Часов: 5 | · •     |
| вне |                             |         | 2 Mo;                | дуль 2.                    |                                   |                                      |                                                                                                    |               |               |             | Тем: 1 Часов: 2 | 2 🗸     |
| G   | Привязка учащихся к группам | • ~     | -                    |                            |                                   |                                      |                                                                                                    |               |               |             |                 |         |
| •   | Рабочие программы           |         |                      |                            |                                   |                                      |                                                                                                    |               |               | Отм         | иена Сохран     | ить     |
| D   | Привязка учащихся к группам | 1       | О проекте            | Пользова                   | ательское согла                   | ашение                               |                                                                                                    |               |               |             | د (495) 53      | 9-38-38 |
|     | Мои группы                  |         |                      |                            |                                   |                                      |                                                                                                    |               | Мы в социальн | ых сетях: 🕊 | Написать        | нам     |
| *   | План деятельности           |         |                      |                            |                                   |                                      |                                                                                                    |               |               |             |                 |         |
|     |                             | -       | © Департа<br>Департа | амент образ<br>амент инфој | зования и науки<br>омационных те: | і города Москвы<br>хнологий города М | ОСКВЫ                                                                                                    |               |               |             |                 |         |
| H   | Архив                       |         | Версия 8.0.5         | .4                         |                                   |                                      |                                                                                                    |               |               |             |                 |         |

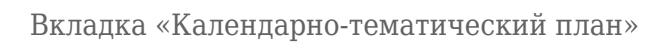

Шаг 5. Нажмите на «Карандаш»

для редактирования названия модуля.

| МЭL  | L 📩 Кабинет учителя         | ⊘ Moë r | портфолио                            | 으 Орган                        | низация обучения                   | я 🗘 Библиотека                     | а 🗇 Аттестац | ия педагогов | Новости      | 📀 Справка    | 6          | ይ 🎽         |                  | учитель   | ~      |
|------|-----------------------------|---------|--------------------------------------|--------------------------------|------------------------------------|------------------------------------|--------------|--------------|--------------|--------------|------------|-------------|------------------|-----------|--------|
| 20   | )24 - 2025 🔹 🗸              | €_      | Параллел                             | าห                             | 5                                  |                                    |              |              |              |              |            |             |                  |           |        |
| УЧЕГ |                             |         |                                      |                                |                                    |                                    |              |              |              |              |            |             |                  |           |        |
| G    | Поурочное планирование      |         | Автор про                            | ограммы                        |                                    |                                    |              |              |              |              |            |             |                  |           |        |
|      | Журналы классов             | >       |                                      |                                |                                    |                                    |              |              |              |              |            |             |                  |           |        |
| ۲    | Домашние задания            |         |                                      |                                |                                    |                                    |              |              |              |              |            |             |                  |           |        |
| Ŷ    | Проекты и исследования      |         | Тематическ                           | кий план                       | Календарно-тен                     | матический план                    |              | Группа Разв  | витие речи 2 | ~            | С Перес    | читать дать | і 🕀 Дос          | троить да | аты    |
| АНА  |                             |         | -                                    |                                |                                    |                                    |              |              |              |              |            |             |                  |           |        |
| Ŀ    | Отчеты учителя              | >       | <ol> <li>Mo;</li> </ol>              | дуль 1.                        |                                    |                                    |              |              |              | 4            | · 1        |             | Тем: 1 Ча        | сов: 5    | $\sim$ |
| BHE  |                             |         | 2 Mo,                                | дуль 2.                        |                                    |                                    |              |              |              |              |            |             | Тем: 1 Ча        | сов: 2    | ~      |
| G    | Привязка учащихся к группам | ' ×     |                                      |                                |                                    |                                    |              |              |              |              | C          |             |                  |           |        |
| •    | Рабочие программы           |         |                                      |                                |                                    |                                    |              |              |              |              |            | Отмена      | Co               | хранить   |        |
| •    | Привязка учащихся к группам |         | О проекте                            | Пользов                        | ательское согла                    | шение                              |              |              |              |              |            | Q           | <b>5</b> +7 (495 | ) 539-38  | -38    |
|      | Мои группы                  |         |                                      |                                |                                    |                                    |              |              |              | Мы в социаль | ных сетях: | w. ⊿        | Напи             | сать нам  |        |
| ÷    | План деятельности           |         |                                      |                                |                                    |                                    |              |              |              |              |            |             |                  |           |        |
| h    | Архив                       | •       | © Департа<br>Департа<br>Версия 8.0.5 | амент обра<br>амент инфо<br>.4 | зования и науки<br>ормационных тех | города Москвы<br>нологий города Мо | СКВЫ         |              |              |              |            |             |                  |           |        |

Редактирование модуля

Шаг 6. Нажмите на «Галочка»

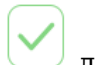

для сохранения изменений.

| МЭЦ  | Кабинет учителя                       | ⊘ Moë n | ортфолио                                 | 🖸 Органі                 | изация обуче                   | ния 🗘 Б                    | иблиотека           | 🕀 Аттестаці | ия педагогов | Новости      | 📀 Справка   | C <sup>0</sup> | ۵ 🥖         | y.           | итель 🗸   |
|------|---------------------------------------|---------|------------------------------------------|--------------------------|--------------------------------|----------------------------|---------------------|-------------|--------------|--------------|-------------|----------------|-------------|--------------|-----------|
| 20   | 24 - 2025 🗸 🗸                         | €_`     | Параллели                                |                          |                                | 5                          |                     |             |              |              |             |                |             |              |           |
| учеб | ный процесс<br>Поурочное планирование |         | Автор прог                               | раммы                    |                                |                            |                     |             |              |              |             |                |             |              |           |
|      | Журналы классов                       | >       |                                          |                          |                                |                            |                     |             |              |              |             |                |             |              |           |
| . 🗢  | Домашние задания                      |         | Планирора                                |                          |                                |                            |                     |             |              |              |             |                |             |              |           |
| Ŷ    | Проекты и исследования                |         | Тематически                              | ние<br>й план            | Календарно-                    | тематически                | й план              |             | Группа Разв  | витие речи 2 | ~           | С Перес        | читать даты | 🕀 Достр      | оить даты |
|      |                                       |         |                                          |                          |                                |                            |                     |             |              |              |             |                |             |              |           |
| •    | Отчеты учителя                        | >       |                                          | дуль 1.                  |                                |                            |                     |             |              |              |             |                |             |              | < ~       |
|      |                                       |         | 2 Моду                                   | /ль 2.                   |                                |                            |                     |             |              |              |             |                | 1           | ем: 1 Часов  | a: 2 🗸    |
| G    | Привязка учащихся к группам           | ~       | -                                        |                          |                                |                            |                     |             |              |              |             |                |             |              |           |
|      | Рабочие программы                     |         |                                          |                          |                                |                            |                     |             |              |              |             |                | Отмена      | Сохр         | анить     |
|      | Привязка учащихся к группам           |         | О проекте                                | Пользова                 | ательское сог                  | лашение                    |                     |             |              |              |             |                | Q           | , +7 (495) 5 | 539-38-38 |
|      | Мои группы                            |         |                                          |                          |                                |                            |                     |             |              |              | Мы в социал | ных сетях:     | w. <b>⊿</b> | Написа       | ть нам    |
| *    | План деятельности                     |         |                                          | -                        |                                |                            |                     |             |              |              |             |                | •           |              |           |
| h    | Архив                                 | •       | © департам<br>Департам<br>Версия 8.0.5.4 | иент образ<br>иент инфор | зования и науг<br>рмационных т | ки города М<br>ехнологий г | осквы<br>орода Мосн | КВЫ         |              |              |             |                |             |              |           |

Сохранение изменений

Шаг 7. Нажмите на «Стрелки вверх-вниз»

| $\downarrow$ | $\uparrow$ |    |
|--------------|------------|----|
|              |            | ДЛ |

цля изменения порядка модулей.

| МЭL | L 🔐 Кабинет учителя         |     | тфолио 으 Орга                         | низация обучения                         | Библиотека                       | 🗇 Аттестация педагогов | Новости      | 📀 Справка       | Ç 🖓         | учитель ~            |
|-----|-----------------------------|-----|---------------------------------------|------------------------------------------|----------------------------------|------------------------|--------------|-----------------|-------------|----------------------|
| 20  | )24 - 2025 🗸 🗸              | €   | Таралели                              | 5                                        |                                  |                        |              |                 |             |                      |
| уче |                             | •   | араллели                              | 5                                        |                                  |                        |              |                 |             |                      |
| •   | Поурочное планирование      | A   | Автор программы                       |                                          |                                  |                        |              |                 |             |                      |
|     | Журналы классов             | >   |                                       |                                          |                                  |                        |              |                 |             |                      |
| \$  | Домашние задания            |     | Тариноврание                          |                                          |                                  |                        |              |                 |             |                      |
| Ŷ   | Проекты и исследования      | т.  | ематический план                      | Календарно-тема                          | гический план                    | Группа Раз             | витие речи 2 | ~ C             | Пересчитать | аты 🕂 Достроить даты |
| АНА |                             |     |                                       |                                          |                                  |                        |              |                 |             |                      |
| e   | Отчеты учителя              | >   | 1 Модуль 1.                           |                                          |                                  |                        |              | ↓ ·             |             | Тем: 1 Часов: 5 🗸 🗸  |
| BHE |                             |     | <ol> <li>Молуль 2.</li> </ol>         |                                          |                                  |                        |              |                 | _           | Тем: 1 Часов: 2 🗸    |
| G   | Привязка учащихся к группам |     |                                       |                                          |                                  |                        |              |                 |             |                      |
| •   | Рабочие программы           |     |                                       |                                          |                                  |                        |              |                 | Отме        | на Сохранить         |
| o   | Привязка учащихся к группам | 0   | проекте Пользо                        | вательское соглашо                       | ение                             |                        |              |                 |             | 📞 +7 (495) 539-38-38 |
|     | Мои группы                  |     |                                       |                                          |                                  |                        |              |                 |             | Написать нам         |
| ÷   | План деятельности           |     |                                       |                                          |                                  |                        |              | мы в социальных |             | Паписать нам         |
|     |                             | - C | ) Департамент обра<br>Департамент инф | азования и науки го<br>ормационных техно | рода Москвы<br>логий города Моск | (ВЫ                    |              |                 |             |                      |
| H   | Архив                       | Be  | ерсия 8.0.5.4                         |                                          |                                  |                        |              |                 |             |                      |

Изменение расположения модуля

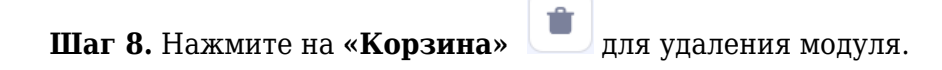

| мэш          | • Кабинет учителя                                | ⊘ Moë n | юртфолио                        | 으 Орган                | изация обучения   | Д Библиотека     | а 🗇 Аттестаці | ия педагогов | Новости     | 📀 Справка      | 6          | Ф 📕                                                                                                    | учител          | ь ~    |
|--------------|--------------------------------------------------|---------|---------------------------------|------------------------|-------------------|------------------|---------------|--------------|-------------|----------------|------------|----------------------------------------------------------------------------------------------------|-----------------|--------|
| 202<br>74656 | 4 - 2025 🗸                                       | €.      | Параллели                       | И                      | 5                 |                  |               |              |             |                |            |                                                                                                    |                 |        |
| С Г<br>= Х   | юурочное планирование<br>Курналы классов         | >       | Автор про                       | граммы                 |                   |                  |               |              |             |                |            |                                                                                                    |                 |        |
|              | омашние задания<br>Іроекты и исследования        |         | <b>Планирова</b><br>Тематически | <b>ание</b><br>ий план | Календарно-тем    | атический план   |               | Группа Разв  | итие речи 2 | ~              | С Пере     | считать дать                                                                                                    | ы 🕀 Достроить   | , даты |
| аналі        | 43<br><b>Этчеты учителя</b>                      | >       | 1 Мод                           | цуль 1.                |                   |                  |               |              |             | Ļ              | <b>^</b>   | <ul> <li>Image: Image: Ima</li></ul> | Тем: 1 Часов: 5 | ~      |
| внеур        | очная деятельность<br>ривязка учащихся к группам | ~       | 2 Мод                           | цуль 2.                |                   |                  |               |              |             |                |            |                                                                                                    | Тем: 1 Часов: 2 | ~      |
| • P          | абочие программы                                 |         |                                 |                        |                   |                  |               |              |             |                | (          | Отмена                                                                                                    | Сохранит        | ть     |
|              | ривязка учащихся к группам<br>1ои группы         |         | О проекте                       | Пользова               | ательское соглац  | цение            |               |              |             | Мы в социаль   | ULIY COTOY |                                                                                                    | написать н      | 38-38  |
| <b>₩</b> Г   | Ілан деятельности                                | -       | © Департа                       | мент образ             | зования и науки г | орода Москвы     | CVDL          |              |             | тові в социаль |            |                                                                                                    | Halincarb Ha    | am     |
| <b>h</b> /   | Дрхив                                            |         | департа<br>Версия 8.0.5.4       | мент инфор<br>4        | рмационных техн   | ологии города Мо | UKBDI         |              |             |                |            |                                                                                                    |                 |        |

Удаление модуля

## Шаг 9. Нажмите на «Стрелку»

✓ для редактирования списка уроков в модуле.

| МЭL | L 📩 Кабинет учителя         | ⊘ Moë | портфолио 으 Орган | низация обучения | я 🗘 Библиотека    | 🗇 Аттестаци   | ія педагогов          | Новости     | 📀 Справка | 6       | Ф             | учитель     | ) <b>~</b> |
|-----|-----------------------------|-------|-------------------|------------------|-------------------|---------------|-----------------------|-------------|-----------|---------|---------------|-------------|------------|
| 20  | 024 - 2025 ×                | €     | Название курса    | К                | оррекционно-разви | вающие заняти | я <b>(</b> дефектолог | гические)   |           |         |               |             |            |
|     |                             | ^     | Форма организации | и ВД К           | оррекционно-разви | вающее заняти | e                     |             |           |         |               |             |            |
| G   | Поурочное планирование      |       |                   |                  |                   |               |                       |             |           |         |               |             |            |
|     | Журналы классов             | >     | Описание          | O                | писание           |               |                       |             |           |         |               |             |            |
| \$  | Домашние задания            |       | Парадледи         | 5                |                   |               |                       |             |           |         |               |             |            |
| ŵ   | Проекты и исследования      |       | Tidpublici III    |                  |                   |               |                       |             |           |         |               |             |            |
|     |                             |       | Автор программы   |                  |                   |               |                       |             |           |         |               |             |            |
| ٩   | Отчеты учителя              | >     |                   |                  |                   |               |                       |             |           |         |               |             |            |
|     |                             |       | Планирование      |                  |                   |               |                       |             |           |         |               |             |            |
| G   | Привязка учащихся к группам | ~     | Тематический план | Календарно-тен   | матический план   |               | Группа Разві          | итие речи 2 | ~         | С Перес | читать даты 🕀 | Достроить д | даты       |
|     | Рабочие программы           |       |                   |                  |                   |               |                       |             |           |         |               |             |            |
|     | Привязка учащихся к группам | ' '   | 1 Модуль 1.       |                  |                   |               |                       |             |           |         | Тем: :        | Часов: 5    | $\sim$     |
|     | Мои группы                  |       | 2 Модуль 2.       |                  |                   |               |                       |             |           |         | Тем: 1        | Часов: 2    | $\sim$     |
| Ť   | План деятельности           | -     |                   |                  |                   |               |                       |             |           |         | Отмена        | Сохранит    | Ь          |
| H   | Архив                       |       |                   |                  |                   |               |                       |             |           |         |               |             |            |
|     |                             |       |                   |                  |                   |               |                       |             |           |         |               |             |            |

Редактирование списка уроков

# Шаг 10. Нажмите на «Стрелки вверх-вниз» модуле.

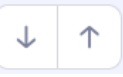

для изменения порядка уроков в

| мэш                                  | • Кабинет учителя                              | 🕢 Moë | портфолио            | 으 Органи          | изация обучения  | Библиотека    | 🕅 Аттест | ация педагогов | Новости     | 📀 Справка | <b>6</b>      | учитель ~             |
|--------------------------------------|------------------------------------------------|-------|----------------------|-------------------|------------------|---------------|----------|----------------|-------------|-----------|---------------|-----------------------|
| 2024<br>УЧЕБНЫ                       | - 2025 — 🗸                                     | €.    | Планиро<br>Тематичес | вание<br>кий план | Календарно-темат | гический план |          | Группа Разв    | итие речи 2 | ~         | С Пересчитать | даты 🕀 Достроить даты |
| 🕒 Поу<br>🔳 Жу                        | урочное планирование<br>рналы классов          | >     | 1 Mo                 | одуль 1.          |                  |               |          |                |             |           |               | Тем: 1 Часов: 5 🧥     |
| 🗢 Дон                                | машние задания                                 |       | Тема                 |                   |                  | Кол-во часов  | 3        | анятие         |             |           | Дата занятия  | Домашнее задание      |
| 🕤 Про                                | ректы и исследования                           |       | Логопедия            |                   |                  | 5             |          | 1. Урок 3 🧅 🕇  |             |           | 2025-02-12    |                       |
| е Отч                                | неты учителя                                   | >     |                      |                   |                  |               |          | 2. Урок 1      |             |           | 2025-02-13    | ` √                   |
| внеуроч<br>• При                     | чная деятельность<br>ивязка учащихся к группам | ~     |                      |                   |                  |               |          | 3. Урок 2.1    |             |           | 📛 2025-02-19  | @ ₩                   |
| <ul> <li>Раб</li> <li>При</li> </ul> | очие программы<br>ивязка учащихся к группам    | l     |                      |                   |                  |               |          | 4. Урок 4      |             |           | 2025-02-20    | @ ₩                   |
| _ Mor                                | и группы                                       |       |                      |                   |                  |               |          | 5. Урок 5      |             | П ПА      |               |                       |
| -¥́н Пла                             | ан деятельности                                | Ţ     | 2 Mo                 | одуль 2.          |                  |               |          |                |             |           |               | Тем: 1 Часов: 2 🗸 🗸   |
| Hà Ap                                | ХИВ                                            |       |                      |                   |                  |               |          |                |             |           | Отме          | Сохранить             |

Изменение порядка уроков в модуле

P

Шаг 11. Нажмите на «Карандаш»

для редактирования названия урока.

| МЭ       | 🛄 📲 Кабинет учителя         | 🕢 Moë | ё портфолио                 | 으 Организация              | обучения 🗘      | Библиотека   | 🗇 Атте | стация педагогов | Новости     | 📀 Справка | C 🎦           | учитель ~             |
|----------|-----------------------------|-------|-----------------------------|----------------------------|-----------------|--------------|--------|------------------|-------------|-----------|---------------|-----------------------|
| 2<br>УЧЕ | 024 - 2025 🗸 🗸              | €.    | <b>Планиро</b><br>Тематичео | ование<br>ский план Кален, | дарно-тематичес | ский план    |        | Группа Разв      | итие речи 2 | ~         | С Пересчитать | даты 🕣 Достроить даты |
| G        | Поурочное планирование      |       | 1 Ma                        | одуль 1.                   |                 |              |        |                  |             |           |               | Тем: 1 Часов: 5 🔥     |
|          | Журналы классов             | >     | -                           |                            |                 |              |        |                  |             |           |               |                       |
| ٢        | Домашние задания            |       | Тема                        |                            |                 | Кол-во часов |        | Занятие          |             |           | Дата занятия  | Домашнее задание      |
| ¢<br>AH4 | Проекты и исследования      |       | Логопедия                   |                            |                 | 5            |        | 1. Урок 3 🤳 🕇    |             |           | 2025-02-12    | @ ₩                   |
| Ŀ        | Отчеты учителя              | >     |                             |                            |                 |              |        | 2. Урок 1        |             |           | 2025-02-13    | @ ₩                   |
| вне      |                             | _     |                             |                            |                 |              |        | 3. Урок 2.1      |             |           | 2025-02-19    | @ ✔                   |
| e        | Привязка учащихся к группам | ~     |                             |                            |                 |              |        |                  |             |           | -             |                       |
| •        | Рабочие программы           |       |                             |                            |                 |              |        | 4. Урок 4        |             |           | 🚞 2025-02-20  | @ ₩                   |
| 0        | Привязка учащихся к группам |       |                             |                            |                 |              |        |                  |             |           |               |                       |
|          | Мои группы                  |       |                             |                            |                 |              |        | 5. Урок 5        |             |           |               |                       |
| ¥        | План деятельности           |       | 2 Mc                        | одуль 2.                   |                 |              |        |                  |             |           |               | Тем: 1 Часов: 2 🗸 🗸   |
| H        | Архив                       |       |                             |                            |                 |              |        |                  |             |           | Отм           | Сохранить             |
|          |                             |       |                             |                            |                 |              |        |                  |             |           |               |                       |

Редактирование названия урока

Шаг 12. Нажмите на «Корзина»

для удаления модуля.

| МЭЦ        | 📙 📩 Кабинет учителя                                | ⊘ Moë    | портфолио                   | 🖸 Орган                   | изация обучения | Д Библиотека  | 🗘 Аттеста | ация педагогов | Новости     | 📀 Справка | C 🕗           | учитель ~             |
|------------|----------------------------------------------------|----------|-----------------------------|---------------------------|-----------------|---------------|-----------|----------------|-------------|-----------|---------------|-----------------------|
| 20<br>УЧЕБ | 24 - 2025 🗸                                        | Ę        | <b>Планиро</b><br>Тематичес | <b>вание</b><br>ский план | Календарно-тема | тический план |           | Группа Разв    | итие речи 2 | ~         | С Пересчитать | даты   Достроить даты |
| C          | Поурочное планирование<br>Журналы классов          | <b>,</b> | <ol> <li>Mo</li> </ol>      | одуль 1.                  |                 |               |           |                |             |           |               | Тем: 1 Часов: 5 🔥     |
| \$         | Домашние задания                                   |          | Тема                        |                           |                 | Кол-во часов  | За        | нятие          |             |           | Дата занятия  | Домашнее задание      |
| •          | Проекты и исследования                             |          | Логопедия                   |                           |                 | 5             |           | 1. Урок 3 🦊 🕇  |             |           | 2025-02-12    | @ ₩                   |
| Ф          | <sup>пи з</sup><br>Отчеты учителя                  | >        |                             |                           |                 |               |           | 2. Урок 1      |             |           | 2025-02-13    | â <b>//</b>           |
| внеу       | РОЧНАЯ ДЕЯТЕЛЬНОСТЬ<br>Привязка учащихся к группам | ~        |                             |                           |                 |               |           | 3. Урок 2.1    |             |           | 2025-02-19    | @ ₩                   |
|            | Рабочие программы<br>Привязка учащихся к группам   | I        |                             |                           |                 |               |           | 4. Урок 4      |             | Па        | 2025-02-20    | @ ₩                   |
|            | Мои группы                                         |          |                             |                           |                 |               |           | 5. Урок 5      |             |           |               |                       |
| ÷          | План деятельности                                  |          | 2 Mo                        | одуль 2.                  |                 |               |           |                |             |           |               | Тем: 1 Часов: 2 🗸 🗸   |
| ĥ          | Архив                                              |          |                             |                           |                 |               |           |                |             |           | Отме          | Сохранить             |

#### Удаление модуля

#### Шаг 13. Нажмите на «Установление промежуточной аттестации»

рпа, если на занятии планируется проведение промежуточной аттестации.

#### Обратите внимание!

Отметку о промежуточной аттестации устанавливать необязательно.

| МЭ              | Ш 📋 Кабинет учителя                                 | 🕢 Moë i | портфолио                   | 으 Орган             | изация обучения | 🖟 Библиотека   | 🗇 Аттест | ация педагогов     | Новости     | 📀 Справка | <b>6</b>      | учитель ~                 |
|-----------------|-----------------------------------------------------|---------|-----------------------------|---------------------|-----------------|----------------|----------|--------------------|-------------|-----------|---------------|---------------------------|
| <b>2</b><br>УЧЕ | 024 - 2025 <b>~</b>                                 | ¢       | <b>Планиро</b><br>Тематичее | ование<br>ский план | Календарно-тема | атический план |          | Группа Разв        | итие речи 2 | ~         | С Пересчитать | ь даты   Ф Достроить даты |
| G               | Поурочное планирование<br>Журналы классов           | >       | 1 Ma                        | одуль 1.            |                 |                |          |                    |             |           |               | Тем: 1 Часов: 5 🧥         |
| ۲               | Домашние задания                                    |         | Тема                        |                     |                 | Кол-во часов   | 3        | анятие             |             |           | Дата занятия  | Домашнее задание          |
| <b>*</b>        | Проекты и исследования                              |         | Логопедия                   |                     |                 | 5              |          | 1. Урок 3 🥠 🕇      |             |           | 2025-02-12    | @ ₩                       |
| e               | Отчеты учителя                                      | >       |                             |                     |                 |                |          | 2. Урок 1          |             |           | 2025-02-13    | @ ₩                       |
| вне             | урочная деятельность<br>Привязка учащихся к группам | ~       |                             |                     |                 |                |          | 3. Урок <b>2.1</b> |             |           | ՝ 2025-02-19  | @ ₩                       |
| •               | Рабочие программы<br>Привязка учащихся к группам    |         |                             |                     |                 | 4. Урок 4      |          |                    | 2025-02-20  | @ ₩       |               |                           |
|                 | Мои группы                                          |         |                             |                     |                 |                |          | 5. Урок 5          |             |           |               |                           |
| ÷               | План деятельности                                   | •       | 2 Ma                        | одуль 2.            |                 |                |          |                    |             |           |               | Тем: 1 Часов: 2 🗸 🗸       |
| ĥ               | Архив                                               |         |                             |                     |                 |                |          |                    |             |           | Отм           | Сохранить                 |

Отметка о проведении промежуточной аттестации

Шаг 14. Нажмите на кнопку «Сохранить».

| МЭШ 🔠 Кабинет учителя                                                      | О Моё портфоли   | о 😐 Организация обучения               | 🗘 Библиотека 🏵 | Аттестация педагогов | новости 📀 Справка | C 🎦             | учитель 🗸             |
|----------------------------------------------------------------------------|------------------|----------------------------------------|----------------|----------------------|-------------------|-----------------|-----------------------|
| 2024 - 2025 🗸                                                              | Плани<br>Тематич | рование<br>неский план Календарно-тема | тический план  | Группа Разв          | итие речи 2 🗸 🗸   | С Пересчитать д | цаты 🛨 Достроить даты |
| <ul> <li>Поурочное планирование</li> <li>Журналы классов</li> </ul>        |                  | Модуль 1.                              |                |                      |                   |                 | Тем: 1 Часов: 5 🧥     |
| 🗢 Домашние задания                                                         | Тема             |                                        | Кол-во часов   | Занятие              |                   | Дата занятия    | Домашнее задание      |
| Проекты и исследования                                                     | Логопеди         | 49                                     | 5              | 1. Урок 3            |                   | 2025-02-12      | @ ₩                   |
| енализ<br>Стчеты учителя                                                   | >                |                                        |                | 2. Урок 1            |                   | 2025-02-13      | @ ₩                   |
| внеурочная деятельность<br>Э Привязка учащихся к группам                   | ~                |                                        |                | 3. Урок 2.1          |                   | 2025-02-19      | @ ₩                   |
| <ul> <li>Рабочие программы</li> <li>Привязка учащихся к группам</li> </ul> |                  |                                        |                | 4. Урок 4            |                   | 2025-02-20      | <i>ش ₩</i>            |
| Мои группы                                                                 |                  |                                        |                | 5. Урок 5            |                   |                 |                       |
| План деятельности                                                          | . 2 1            | Модуль 2.                              |                |                      |                   |                 | Тем: 1 Часов: 2 🗸 🗸   |
| <b>Н</b> Архив                                                             |                  |                                        |                |                      |                   | Отме            | на Сохранить          |

Кнопка «Сохранить»

Готово, календарно-тематический план внеурочной деятельности отредактирован.

#### Как достроить даты в КТП

Возможность «**Достроить даты**» необходима, чтобы автоматически назначить даты к урокам без дат. Даты остальных уроков не будут затронуты.

Для того чтобы достроить даты в разделе календарно-тематического планирования, необходимо выполнить следующие действия:

Шаг 1. Перейдите во вкладку «Календарно-тематический план».

| МЭШ 🚦 Кабинет учителя                                                            | О Моё портфолио<br>Орга           | анизация обучения 🛛 🛱 Би | юлиотека 🏵 Аттес | тация педагогов    | Новости     | (a 🥵 🗘          | учитель 🗸               |
|----------------------------------------------------------------------------------|-----------------------------------|--------------------------|------------------|--------------------|-------------|-----------------|-------------------------|
| 2024 - 2025 ✓<br>мои инструменты                                                 | Планирование<br>Тематический план | Календарно-тематический  | й план           | Группа Развит      | ие речи 2 🗸 | • С Пересчитать | даты   Ф Достроить даты |
|                                                                                  | 1 Модуль 1                        |                          |                  |                    |             |                 | Тем: 1 Часов: 5 🔨       |
| <ul> <li>Поурочное планирование</li> <li>Журналы классов</li> </ul>              | Тема                              | H                        | Кол-во часов     | Занятие            |             | Дата занятия    | Домашнее задание        |
| Домашние задания                                                                 | Логопедия                         | 5                        | 5                | 1. Урок 1          |             | 2025-02-13      | â <b>//</b>             |
| Проекты и исследования анализ                                                    |                                   |                          |                  | 2. <b>Урок 2.1</b> | ПА          | 2025-02-19      | @ ₩                     |
| 🕒 Отчеты учителя                                                                 | >                                 |                          |                  | 3. Урок 3          |             | 2025-02-12      |                         |
| <ul> <li>внеурочная деятельность</li> <li>Привязка учащихся к группам</li> </ul> | ~                                 |                          |                  | 4. Урок 4          |             | 2025-02-20      |                         |
| <ul><li>Рабочие программы</li><li>Привязка учащихся к группам</li></ul>          |                                   |                          |                  | 5. Урок 5          |             |                 |                         |
| <b>Н</b> Архив                                                                   |                                   |                          |                  |                    |             | Отме            | сохранить               |

Переход во вкладку «Календарно-тематический план»

| МЭ       | Ш 📴 Кабинет учителя                              | ⊘ Moë r | юртфолио 😐 Орган  | низация обуче | ения 🗘 Библиотека   | 🛇 Аттеста     | ция педагогов | Новое Новости | 📀 Справка | 😍 Q              | учитель 🗸           |
|----------|--------------------------------------------------|---------|-------------------|---------------|---------------------|---------------|---------------|---------------|-----------|------------------|---------------------|
| 2        | 024 - 2025 ×                                     | €_      | Направление       |               | Я и мои возможност  | и             |               |               |           |                  |                     |
| ŵ        | Проекты и исследования                           |         | Название курса    |               | Коррекционно-разви  | ивающие занят | ия (дефектол  | огические)    |           |                  |                     |
| ан)<br>Ф | Отчеты учителя                                   | >       | Форма организациі | и ВД          | Коррекционно-разви  | ивающее занят | ие            |               |           |                  |                     |
| вне      |                                                  |         | Описание          |               | описание            |               |               |               |           |                  |                     |
|          | Привязка учащихся к группам<br>Рабочие программы | ~       | Параллели         |               | 5                   |               |               |               |           |                  |                     |
|          | Привязка учащихся к группам                      |         | Автор программы   |               |                     |               |               |               |           |                  |                     |
|          | Мои группы                                       |         |                   |               |                     |               |               |               |           |                  |                     |
| ¥        | План деятельности                                |         | Планирование      |               |                     |               |               |               |           |                  |                     |
|          |                                                  |         | Тематический план | Календарно    | о-тематический план |               | Группа Раз    | витие речи 2  | ~         | С Пересчитать да | ты 🕀 Достроить даты |
| C        | Доп. общеразв. программы                         |         |                   |               |                     |               |               |               |           |                  |                     |
|          | Журналы объединений                              |         | 1 Модуль 1        |               |                     |               |               |               |           |                  | Тем: 1 Часов: 5 🗸 🗸 |
| до       | толнительно                                      |         |                   |               |                     |               |               |               |           |                  | Tour 1 Hacon 2      |
|          | Голезные ссылки                                  | ÷       | июдуль 2          |               |                     |               |               |               |           |                  |                     |
| h        | Архив                                            |         |                   |               |                     |               |               |               |           | Отмена           | Сохранить           |

#### Шаг 2. Нажмите на кнопку «Достроить даты».

Кнопка «Достроить даты»

Готово, даты календарно-тематического планирования достроены.

| МЭЦ       | • Кабинет учителя                                              | ⊘ Моё п | ортфолио 으 Орга                   | низация обуче | ения 🗘 Библиотека  | 🕅 Аттестац   | ция педагогов               | Новости     | 📀 Справка  | <mark>ک</mark> 🚱 | УЧИТЕЛЬ         | <b>,</b> ~ |  |
|-----------|----------------------------------------------------------------|---------|-----------------------------------|---------------|--------------------|--------------|-----------------------------|-------------|------------|------------------|-----------------|------------|--|
| 20        | 024 - 2025 ✓                                                   | €       | Название курса                    |               | Коррекционно-разви | вающие занят | ия <mark>(</mark> дефектоло | гические)   | Каленлариы | й плэн лостроен  |                 |            |  |
| ŵ         | Проекты и исследования                                         |         | Форма организаци                  | и ВД          | Коррекционно-разви | вающее занят | ие                          |             |            |                  |                 |            |  |
| анал      | лиз<br><b>Отчеты учителя</b>                                   | >       | Описание                          |               | Коррекционно-раз   | вивающие зан | нятия.                      |             |            |                  |                 |            |  |
| внеу      |                                                                |         | Параллели                         |               | 5                  |              |                             |             |            |                  |                 |            |  |
| G         | Привязка учащихся к группам                                    | ~       | Автор программы                   |               |                    |              |                             |             |            |                  |                 |            |  |
|           |                                                                |         |                                   |               |                    |              |                             |             |            |                  |                 |            |  |
| ■<br>*    | привизка учащихся к пруппам<br>Мои группы<br>План деятельности |         | Планирование<br>Тематический план | Календарно    | -тематический план |              | Группа Разви                | итие речи 2 | ~          | С Пересчитать да | ты 🕀 Достроить, | даты       |  |
| доп.<br>С | . ОБРАЗОВАНИЕ<br><b>Доп. общеразв. программы</b>               |         | 1 Модуль 1                        |               |                    |              |                             |             |            |                  | Тем: 1 Часов: 5 | ~          |  |
|           | Журналы объединений                                            |         | 2 Модуль 2                        |               |                    |              |                             |             |            |                  | Тем: 1 Часов: 2 | $\sim$     |  |
| допо      | олнительно<br>Полезные ссылки                                  | ļ       |                                   |               |                    |              |                             |             |            | Отмена           | а Сохранит      | Ъ          |  |
| h         | Архив                                                          |         | О проекте Пользо                  | вательское со | оглашение          |              |                             |             |            |                  | 495) 539-3      | 38-38      |  |

Календарно-тематический план

#### Как пересчитать даты в КТП

Возможность «**Пересчитать даты**» необходима, чтобы в случае внесения изменений в КТП автоматически переназначить даты всех уроков. Система распределит все уроки по датам

расписания автоматически.

Для того чтобы пересчитать даты в разделе календарно-тематического планирования, необходимо выполнить следующие действия:

| TTT | 4  |              |         | <b>T</b> 7           | U             |
|-----|----|--------------|---------|----------------------|---------------|
| Шаг |    | Переилите во | вклалку | «Каленларно-тематич  | рскии план»   |
| шиі | т. | порондние во | ызладку | "Runongapho romarn r | comminitient. |

| МЭІ            | Кабинет учителя                                                | Моё портфолио            | Организация обучения<br>Организация обучения | Библиотека 🗇 Атте | стация педагогов 🔳 Но | вости 📀 Справк | а 🔮 Д         | учитель 🗸                |  |  |
|----------------|----------------------------------------------------------------|--------------------------|----------------------------------------------|-------------------|-----------------------|----------------|---------------|--------------------------|--|--|
| 20<br>мон<br>Ф | 024 - 2025 У<br>И ИНСТРУМЕНТЫ<br>Моё расписание<br>Мероприятия | Планирова<br>Тематически | ние<br>ій план Календарно-тематиче           | ский план         | Группа Развитие ре    | чи 2 🗸         | С Пересчитата | адаты   Ф Достроить даты |  |  |
| УЧЕ            |                                                                | 1 Мод                    | 1 Модуль 1                                   |                   |                       |                |               |                          |  |  |
| •              | Поурочное планирование                                         | Тема                     |                                              | Кол-во часов      | Занятие               |                | Дата занятия  | Домашнее задание         |  |  |
|                | Журналы классов<br>Ломашние залания                            | > Логопедия              |                                              | 5                 | 4. Marca 4            |                | th 2025 02 42 | <u>^ "</u>               |  |  |
| ŵ              | Проекты и исследования                                         |                          |                                              |                   | 1. урок 1             |                | 2025-02-13    |                          |  |  |
| АНА            |                                                                |                          |                                              |                   | 2. Урок 2.1           |                | 2025-02-19    | @ ₩                      |  |  |
| e              | Отчеты учителя                                                 | >                        |                                              |                   | 3. Урок 3             |                | 2025-02-12    |                          |  |  |
| вне            |                                                                |                          |                                              |                   |                       |                | -             |                          |  |  |
| e              | Привязка учащихся к группам                                    | ~                        |                                              |                   | 4. Урок 4             |                | 2025-02-20    | â                        |  |  |
| •              | Рабочие программы                                              |                          |                                              |                   |                       |                |               |                          |  |  |
| o              | Привязка учащихся к группам                                    | -                        |                                              |                   | 5. Урок 5             |                |               |                          |  |  |
| ĥ              | Архив                                                          |                          |                                              |                   |                       |                | Отм           | ена Сохранить            |  |  |

Переход во вкладку «Календарно-тематический план»

Шаг 2. Нажмите на кнопку «Пересчитать даты».

| МЭШ 📲 Кабинет учителя                                                      | 🕢 Моё п | ортфолио 으 Организ  | ация обучения 🕺 Биб     | <b>элиотека</b> 🏵 Аттеста | ция педагогов                | Новое Новости | 📀 Справка | <b>6</b> Ĉ      | учитель 🗸            |
|----------------------------------------------------------------------------|---------|---------------------|-------------------------|---------------------------|------------------------------|---------------|-----------|-----------------|----------------------|
| 2024 - 2025 🗸                                                              | €_      | Направление         | Я и мои воз             | можности                  |                              |               |           |                 |                      |
| 🗘 Проекты и исследования                                                   |         | Название курса      | Коррекцион              | но-развивающие заня       | тия <mark>(</mark> дефектоло | огические)    |           |                 |                      |
| анализ<br>😬 Отчеты учителя                                                 | >       | Форма организации В | Д Коррекцион            | но-развивающее заня       | тие                          |               |           |                 |                      |
| внеурочная деятельность                                                    |         | Описание            | описание                |                           |                              |               |           |                 |                      |
| <ul> <li>Привязка учащихся к группам</li> <li>Рабочие программы</li> </ul> |         | Параллели           | 5                       |                           |                              |               |           |                 |                      |
| <ul> <li>Привязка учащихся к группам</li> </ul>                            |         | Автор программы     |                         |                           |                              |               |           |                 |                      |
| 📃 Мои группы                                                               |         |                     |                         |                           |                              |               |           |                 |                      |
| 🛉 План деятельности                                                        |         | Планирование        |                         |                           |                              |               |           |                 |                      |
| доп. образование                                                           |         | Тематический план   | Календарно-тематический | план                      | Группа Разв                  | итие речи 2   | ~         | С Пересчитать д | аты 🕀 Достроить даты |
| 🕒 Доп. общеразв. программы                                                 |         |                     |                         |                           |                              |               |           |                 |                      |
| Журналы объединений                                                        |         | 1 Модуль 1          |                         |                           |                              |               |           |                 | Тем: 1 Часов: 5 🗸 🗸  |
| <ul> <li>Полезные ссылки</li> </ul>                                        | Į       | 2 Модуль 2          |                         |                           |                              |               |           |                 | Тем: 1 Часов: 2 🗸 🗸  |
| Архив                                                                      |         |                     |                         |                           |                              |               |           | Отмен           | а Сохранить          |
|                                                                            |         |                     |                         |                           |                              |               |           |                 |                      |

Кнопка «Пересчитать даты»

Готово, даты календарно-тематического планирования пересчитаны.

| МЭІ | • Кабинет учителя            | 🕢 Моё по | ортфолио 😐 Орган  | изация обучен                                                     | ия 🗘 Библиотека                          | 🛛 Аттестац    | ия педагогов | Новости     | 📀 Справка                          | <mark>ଏ</mark> ଡ଼ି 🖉 | учитель 🗸            |  |  |
|-----|------------------------------|----------|-------------------|-------------------------------------------------------------------|------------------------------------------|---------------|--------------|-------------|------------------------------------|----------------------|----------------------|--|--|
| 20  | 024 - 2025 ×                 | €        | Название курса    | звание курса Коррекционно-развивающие занятия (дефектологические) |                                          |               |              |             |                                    |                      |                      |  |  |
| ŵ   | Проекты и исследования       |          | Форма организации | ВД                                                                | Коррекционно-разви                       | вающее заняті | ие           |             | Талендарны                         |                      |                      |  |  |
| ана | лиз<br><b>Отчеты учителя</b> | >        | Описание          |                                                                   | Коррекционно-раз                         |               |              |             |                                    |                      |                      |  |  |
|     |                              |          | Параллели         |                                                                   | 5                                        |               |              |             |                                    |                      |                      |  |  |
| G   | Привязка учащихся к группам  | ~        | Автор программы   |                                                                   | in and the                               |               |              |             |                                    |                      |                      |  |  |
|     | Рабочие программы            |          |                   |                                                                   |                                          |               |              |             |                                    |                      |                      |  |  |
|     | Привязка учащихся к группам  |          |                   |                                                                   |                                          |               |              |             |                                    |                      |                      |  |  |
|     | Мои группы                   |          | Планирование      |                                                                   |                                          |               |              |             |                                    |                      |                      |  |  |
| ¥   | План деятельности            |          | Тематический план | Календарно-т                                                      | тематический план<br>Группа Развитие реч |               |              | итие речи 2 | чи 2 — С Пересчитать даты 🕀 Достро |                      |                      |  |  |
|     |                              |          | •                 |                                                                   |                                          |               |              |             |                                    |                      |                      |  |  |
| e   | Доп. общеразв. программы     |          | 1 Модуль 1        |                                                                   |                                          |               |              |             |                                    |                      | Тем: 1 Часов: 5 🗸 🗸  |  |  |
|     | Журналы объединений          |          | 2 Модуль 2        |                                                                   |                                          |               |              |             |                                    |                      | Тем: 1 Часов: 2 🗸 🗸  |  |  |
|     |                              |          |                   |                                                                   |                                          |               |              |             |                                    |                      |                      |  |  |
| •   | Полезные ссылки              | ļ        |                   |                                                                   |                                          |               |              |             |                                    | Отмена               | Сохранить            |  |  |
| H   | Архив                        |          | О проекте Пользов | ательское сог                                                     | лашение                                  |               |              |             |                                    |                      | 💪 +7 (495) 539-38-38 |  |  |

Календарно-тематический план